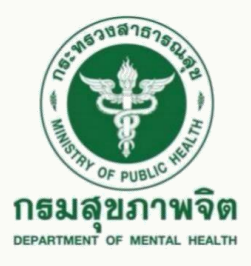

# การขอประเมินเพื่อแต่งตั้งให้ดำรงตำแหน่งสูงขึ้น และขอรับเงินประจำตำแหน่ง วันที่ 13 มกราคม 2564

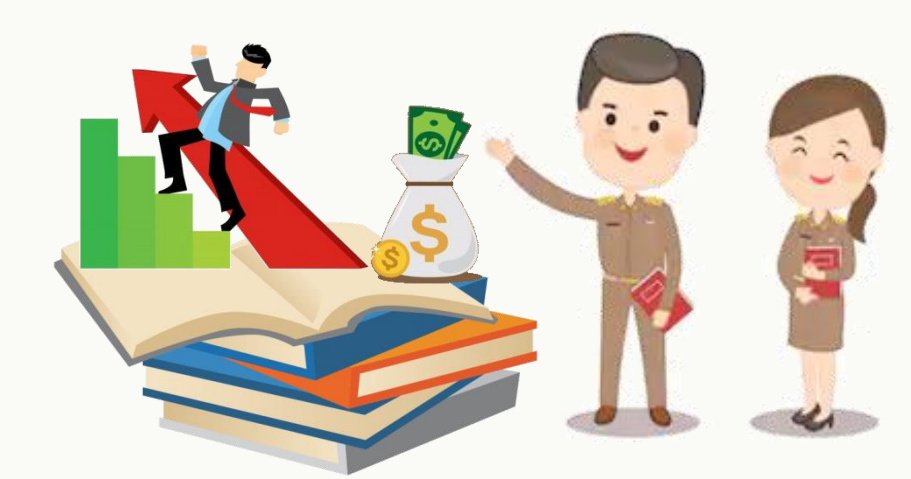

กลุ่มงานทรัพยากรบุคคล โรงพยาบาลสวนปรุง

## ขั้นตอนที่ 1

เข้าที่หน้าเว็บไซต์กองบริหารทรัพยากรบุคคล กรมสุขภาพจิต

http://www.hr.dmh.go.th/index.php?pages=main

หัวข้อ "งานประเมินบุคคล" คลิกเลือก "ระเบียบหลักเกณฑ์ที่เกี่ยวข้อง"

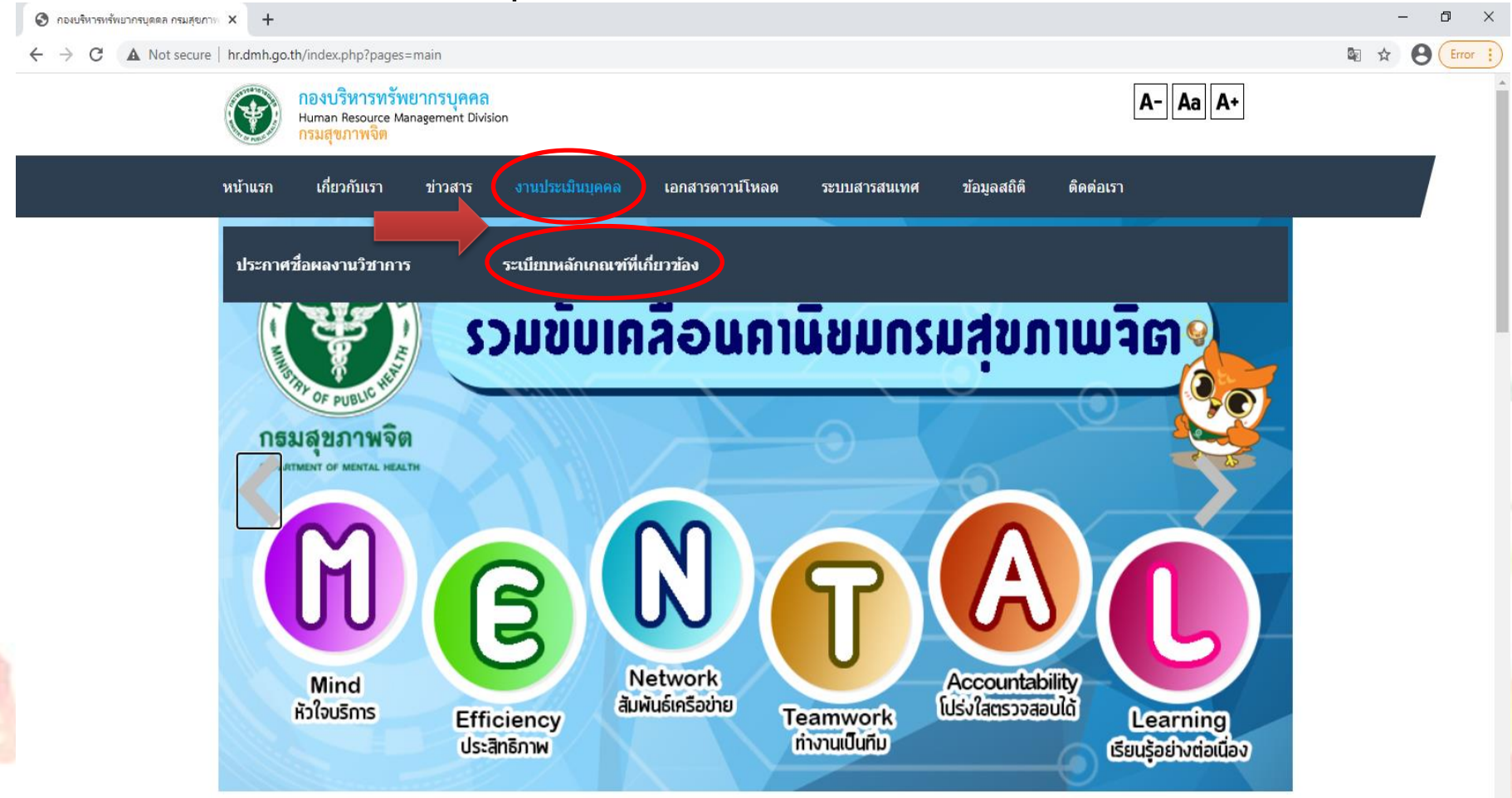

#### คลิกเลือก "หัวข้อ 09 ใบสมัครเข้ารับการคัดเลือก (ปก.เป็น ชก./ขอรับเงิน ประจำตำแหน่ง/ ชก. เป็น ชพ. สายงานแพทย์ หรือ ทันตแพทย์"

| A Not secure   | hrdmh go th/i                        | adex php?pages=pews_p                                                                     | ~                                   |                                       |                   |              | 國人 |
|----------------|--------------------------------------|-------------------------------------------------------------------------------------------|-------------------------------------|---------------------------------------|-------------------|--------------|----|
| • A Not secure |                                      | างอะมามาราย<br>อง <mark>บริหารทรัพยากรบุ</mark><br>ıman Resource Managemer<br>เมสุขภาพจิต | <mark>ព្ភគ្គត្</mark><br>t Division |                                       |                   | A- Aa A+     |    |
|                | หน้าแรก                              | เกี่ยวกับเรา                                                                              | ข่าวสาร                             | งานประเมินบุคคล                       | เอกสารดาวน์โหลด   | ระบบสารสนเทศ |    |
|                |                                      |                                                                                           |                                     |                                       |                   |              |    |
|                | ระเบียบหลั                           | ักเกณฑ์ที่เกี่ยวข้                                                                        | อง                                  |                                       |                   |              |    |
|                | <br>01 หลั                           | กเกณฑ์การเผยเ                                                                             | เพร่ผลงานวิข                        | ำการ 13 สายงาน (เฉเ                   | งาะชำนาญการพิเศษ) |              |    |
|                | 02                                   | .กื้อกูล นักเทคนิเ                                                                        | จ รังสี กายภา                       | W                                     |                   |              |    |
|                | 03 ว 1                               | 0 ลว. 15 <mark>ก.ย.</mark> 48                                                             | 3                                   |                                       |                   |              |    |
|                | 04 ว 5                               | ລວ. 12 ເມ.ຍ. 42                                                                           |                                     |                                       |                   |              |    |
|                | 05 ວ 1                               | 8 <mark>ลว. 11 ธ.ค.</mark> 5                                                              | 1                                   |                                       |                   |              |    |
|                | 06 c 4                               | ลว. 24 มี.ค. 57                                                                           |                                     |                                       |                   |              |    |
|                |                                      |                                                                                           | ານ ວ 10 (ວ 2)                       | 284 ลว. 12 พค 63)                     |                   |              |    |
|                | 07 แน                                | าทางการสงผลง                                                                              |                                     | · · · · · · · · · · · · · · · · · · · |                   |              |    |
|                | 07 แน <sup>.</sup><br>08 เอ <i>ก</i> | มทางการลงผลง<br>สารนับเกื้อกูลกับ                                                         | มดำแหน่งที่ข                        | อประเมิน                              |                   |              |    |

### ดาวน์โหลดเอกสารทั้ง 7 รายการ มาดำเนินการตามขั้นตอนที่ระบุในเอกสาร

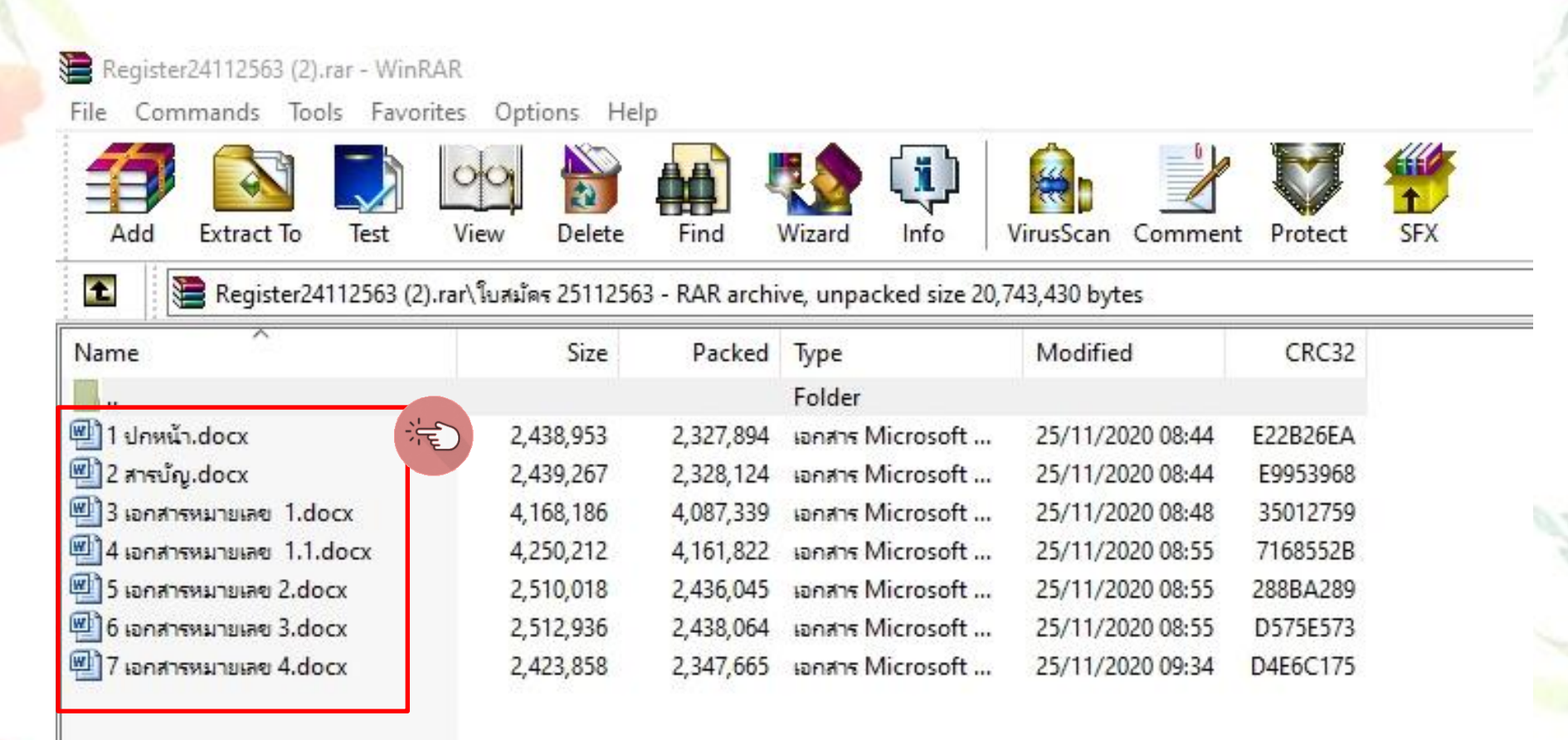

ดาวน์โหลดแบบฟอร์มใบสมัครได้จากระบบ INTRANET โรงพยาบาลสวนปรุง หัวข้อ "หน่วยงานภายใน" คลิกเลือก "กลุ่มงานทรัพยากรบุคคล" คลิกเลือก หรือสแกน QR Code "แบบฟอร์มใบสมัครขอรับเงินประจำตำแหน่ง/เลื่อนระดับชำนาญการ"

| สำหรับพนักงานราชการ/พนักง                                                                               | านกระทรวงฯ                                          | การเลือนระดับสูงขึ้น                                  |                                                                   |  |
|----------------------------------------------------------------------------------------------------|-----------------------------------------------------|-------------------------------------------------------|-------------------------------------------------------------------|--|
| ผสกิตูขอมูลเพมเศม<br>↓<br>ประกาศหลักเกณฑ์และวิธีการะ<br>ปฏิบัดิงานกรมสุขภาพจิด<br>คลิกดูข้อมูลเพิ่มเดิม | ประเมินผลการ<br>เ<br>ม ⊖                            | ผลกษู<br>∔<br>แบบขอรับค่าดอบเ<br>ค่าดอบแทน<br>คลิกดู: | ขอมูลเพิ่มเตม 😋<br>เทน/เงินเพิ่ม/การเบิกจ่าย<br>ข้อมูลเพิ่มเดิม 😋 |  |
|                                                                                                    |                                                     |                                                       |                                                                   |  |
| SCAN ME                                                                                                 | มาบาระเพิ่มชาน<br>แบบประเพิ่มชาน<br>/ขอรับเงินประจำ | ME<br>เาญการ<br>เช้าแหน่ง                             | SCAN ME<br>แบบฟอร์มใบสมัคร<br>งอรับเงินปาจ.                       |  |

## ดาวน์โหลดเอกสารทั้ง 7 รายการ มาดำเนินการตามขั้นตอนให้ครบถ้วน

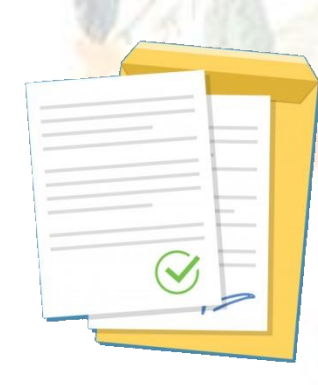

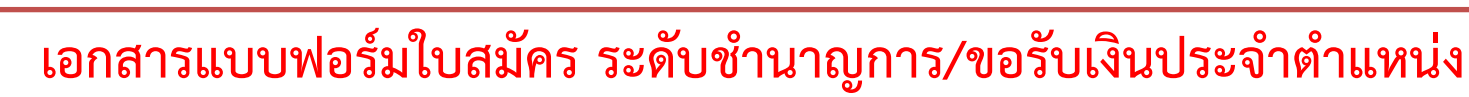

🚳 Firewall Authentication Keepalive 🗴 📲 Suan Prung HR Management 🛛 🔺 💧 แบบฟอร์มโบสมัดรชอรับ ปตร.+เลื่อนระ 🗴 🕂

drive.google.com/drive/folders/1WDpIY9AUrgmWdtimJN5dehSrVk8f2fmp C

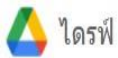

#### แบบฟอร์มใบสมัครขอรับ ปตจ.+เลื่อนระดับ ชก

| - 18 |    |   |  |
|------|----|---|--|
| - 1  | 11 | - |  |
| - 1  |    |   |  |
|      |    |   |  |
|      |    |   |  |

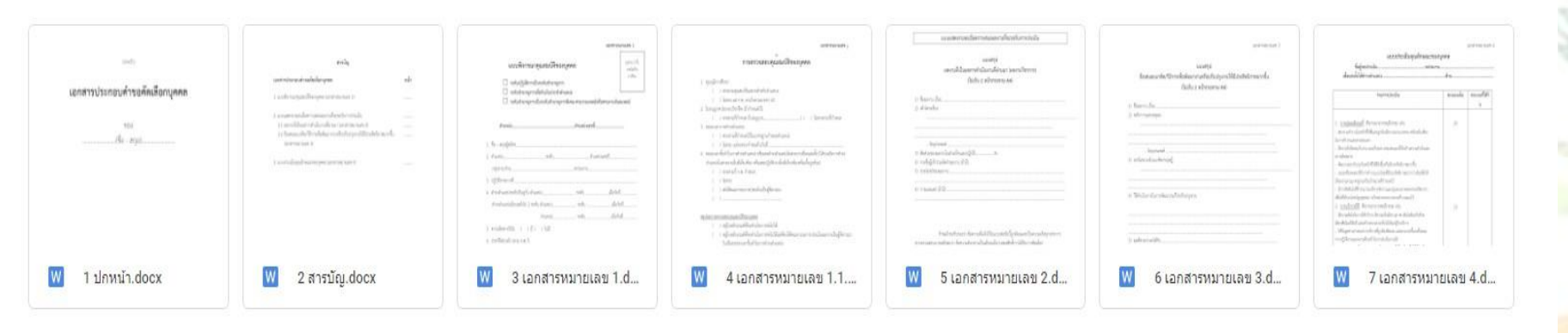

นำเอกสารใบสมัครที่กรอกรายละเอียดเรียบร้อยแล้ว ส่งที่กลุ่มงานทรัพยากรบุคคล เพื่อตรวจสอบ ความถูกต้องของข้อมูล หากไม่มีการแก้ไข จะเสนอผู้บังคับบัญชาตามลำดับและนำส่ง กองบริหารทรัพยากรบุคคล กรมสุขภาพจิต ดำเนินการต่อไป เมื่อส่งใบสมัครแล้วให้รอกรมๆ ประกาศผู้ได้รับการคัดเลือกเพื่อประเมินผลงานๆ ลงเว็บไซต์ http://www.hr.dmh.go.th/index.php?pages=main

หัวข้อ "งานประเมินบุคคล" คลิกเลือก "ประกาศชื่อผลงานวิชาการ"

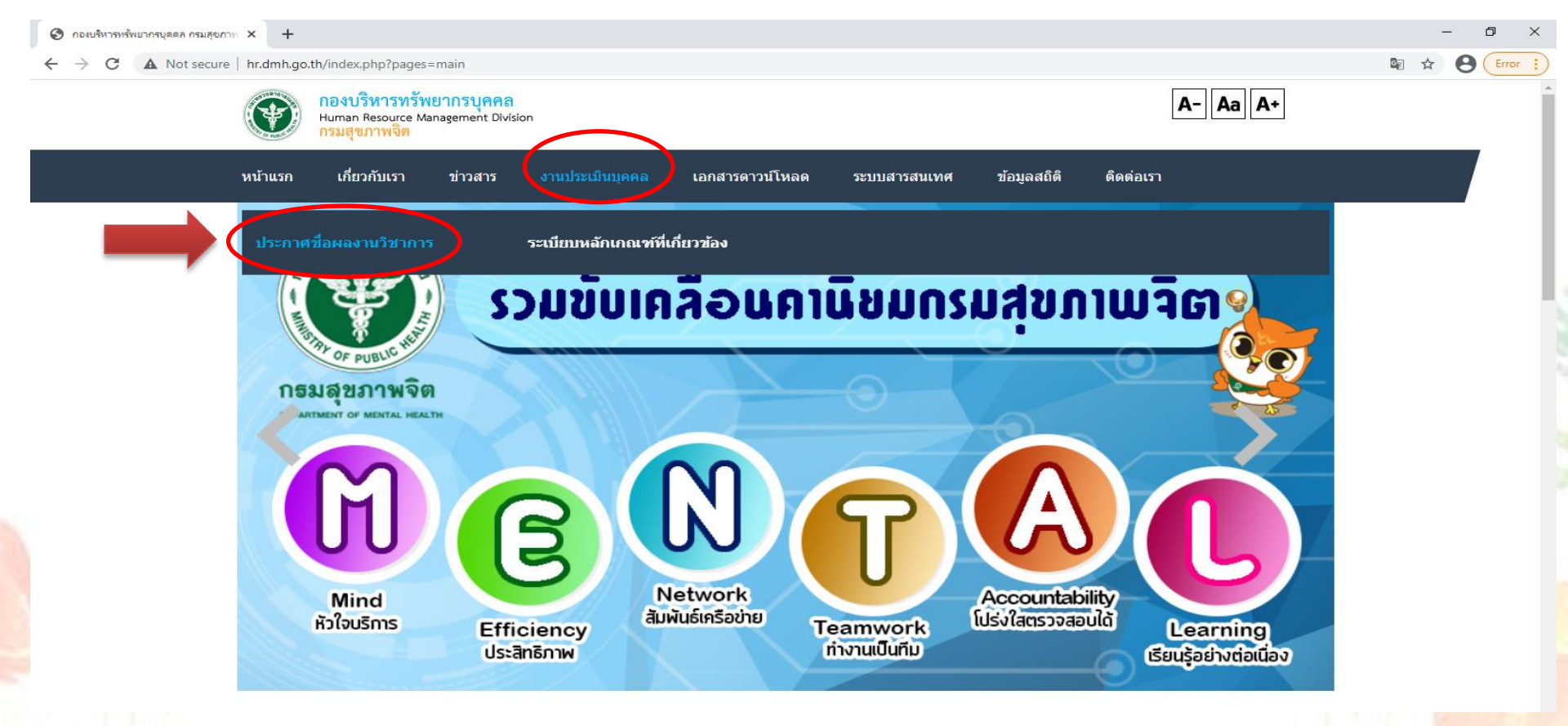

## เมื่อกรมฯ ประกาศรายชื่อผลงานเรียบร้อยแล้ว ผู้ได้รับการคัดเลือก เพื่อประเมินผลงานฯ สามารถจัดส่งผลงานวิชาการ

### โดยดาวน์โหลดเอกสารได้จากหน้าระบบ Intranet โรงพยาบาลสวนปรุง

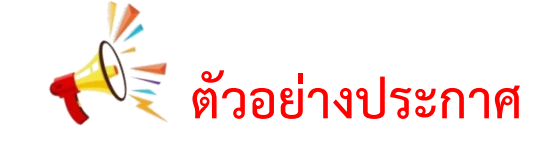

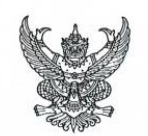

ประกาศกรมสุขภาพจิต เรื่อง รายชื่อข้าราชการผู้ที่ได้รับคัดเลือกเพื่อประเมินผลงานของตำแหน่งที่ปรับระดับสูงขึ้น จากระดับเริ่มต้นของสายงานและมีผู้ครองตำแหน่ง

ด้วย ก.พ. ได้อนุมัติให้กรมสุขภาพจิตดำเนินการเรื่องการประเมินบุคคลเพื่อเลื่อนขึ้นแต่งตั้ง ให้ดำรงคำแหน่งสูงขึ้นให้เป็นไปตามหลักเกณฑ์และวิธีการ ตามหนังสือสำนักงาน ก.พ. ที่ นรด๐๐๘/ว ๒ ลงวันที่ ๑๙ กุมภาพันธ์ ๒๕๕๘ ฉะนั้น อาศัยอำนาจตามหลักเกณฑ์สำนักงาน ก.พ. ที่ นร ๑๐๐๖/ว ๑๐ ลงวันที่ ๑๙ กันยายน ๒๕๔๘ ถำหนดให้มีการพิจารณาคัดเลือกบุคคลที่เหมาะสมก่อนที่จะให้ส่งผลงานประเมิน และให้ประกาศผลการพิจารณา อย่างเปิดเผย โปร่งใส รวมทั้งให้มีการทักท้วงได้ ภายใน ๓๐ วัน นับตั้งแต่ วันประกาศผล นั้น

กรมสุขภาพจิตได้คัดเลือกข้าราชการเข้ารับการประเมินผลงานเพื่อเลื่อนขึ้นแต่งตั้งให้ดำรง ตำแหน่งที่สูงขึ้น จำนวน ๑ ราย ดังรายชื่อผู้ได้รับการคัดเลือกแนบท้ายประกาศนี้ โดยผู้ได้รับการคัดเลือกได้ส่ง ชื่อผลงานที่จะส่งประเมินมาด้วยแล้ว หากมีผู้ต้องการทักท้วง ให้ทักท้วงไปยังกองบริหารทรัพยากรบุคคล กรมสุขภาพจิต ภายใน ๑๐ วัน นับตั้งแต่วันที่ประกาศผล

ทั้งนี้ การทักท้วงหากตรวจสอบแล้วมีหลักฐานว่า ข้อทักท้วงเป็นการกลั่นแกล้งหรือไม่สุจริต ให้ดำเนินการสอบสวนผู้ทักท้วง เพื่อหาข้อเท็จจริงและดำเนินการตามที่เห็นสมควรต่อไป

ประกาศ ณ วันที่ 🔐 Oพฤศจิกายน พ.ศ. ๒๕๖๓

(นายจุมภฏ) พรมสีดา) รองอธิบดีกรมสุขภาพจิต ปฏิบัติราชการแทนอธิบดีกรมสุขภาพจิต ข้อมูลของผู้ได้รับการคัดเลือกเพื่อประเมินเลื่อนขึ้นแต่งตั้งให้ดำรงตำแหน่งสูงขึ้น กรณีตำแหน่งที่ปรับระดับสูงขึ้นได้จากระดับเริ่มต้นของสายงานและมีผู้ครองตำแหน่งอยู่แล้ว ครั้งที่ ๗๕/๒๕๖๓ วันที่ ๓๐ พฤศจิกายน ๒๕๖๓

| ลำดับ<br>ที่ | ชื่อ - สกุล            | ตำแหน่ง/สังกัด          | ชื่อผลงาน                           |
|--------------|------------------------|-------------------------|-------------------------------------|
| Ø            | ตำแหน่งพยาบาลวิชาชีพ   | พยาบาลวิชาชีพปฏิบัติการ | เรื่อง การพยาบาลผู้ป่วยโรคจิตเภทที่ |
|              | นางสาวภัทรสุดา สิงห์เห | โรงพยาบาลสวนปรุง        | มีโรคติดสุราร่วม : กรณีศึกษา        |

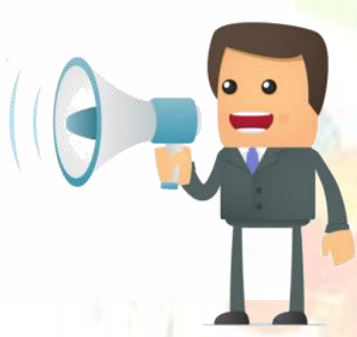

## ขั้นตอนที่ 2

ง เข้าหน้าเว็บไซต์กองบริหารทรัพยากรบุคคล กรมสุขภาพจิต http://www.hr.dmh.go.th/index.php?pages=main หัวข้อ "งานประเมินบุคคล" คลิกเลือก "ระเบียบหลักเกณฑ์ที่เกี่ยวข้อง

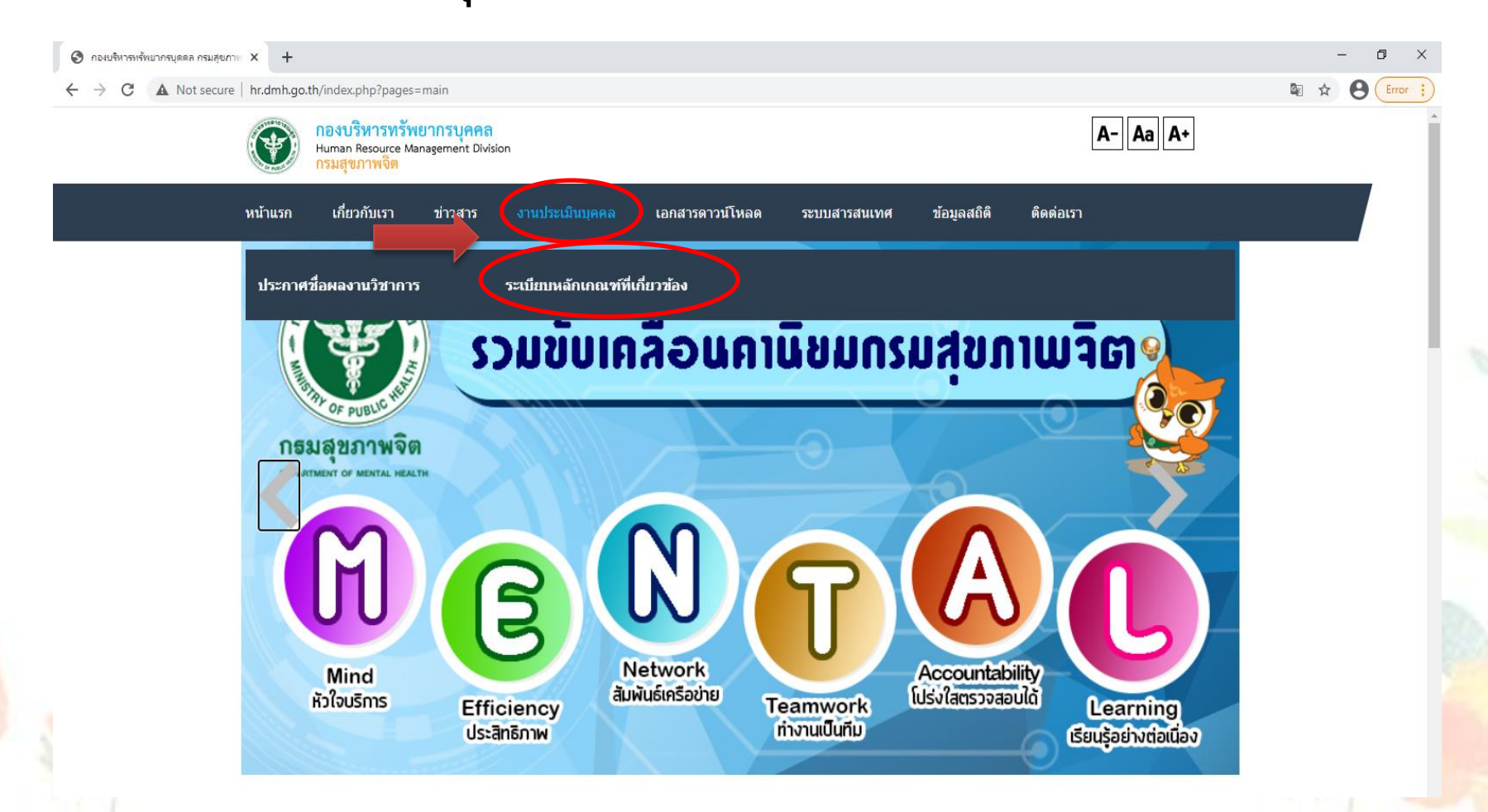

## คลิกเลือก "หัวข้อ 10 - 17" ดาวน์โหลดแบบฟอร์ม และเอกสารที่เกี่ยวข้องกับการประเมินบุคคลทั้งหมด

Sirewall Authentication Keepalive × | № Suan Prung HR Management × 
 คองบริหารหรัพยากรบุคตล กรมสุขภาพ × +
 C ▲ Not secure | hr.dmh.go.th/index.php?pages=news\_pxx
 หน้าแรก เกี่ยวกับเรา ข่าวสาร งานประเมินบุคคล เอกสารดาวน์โหลด ระบบสารสนเ

#### ระเบียบหลักเกณฑ์ที่เกี่ยวข้อง

#### **p.10**

01 หลักเกณฑ์การเผยแพร่ผลงานวิชาการ 13 สายงาน (เฉพาะข่านาญการพิเศษ)

02 นับเกื้อกูล นักเทคนิค รังสี กายภาพ

03 ว 10 ลว. 15 ก.ย. 48

04 ว 5 ลว. 12 เม.ย. 42

05 ว 18 ลว. 11 ธ.ค. 51

06 ว 4 ลว. 24 มี.ค. 57

07 แนวทางการส่งผลงาน ว 10 (ว 2284 ลว. 12 พค 63)

08 เอกสารนับเกื้อกูลกับตำแหน่งที่ขอประเมิน

09 ใบสมัครเข้ารับการคัดเลือก(ปก. เป็น ชก./ขอรับเงินประจำตำแหน่ง/ชก. เป็น ชพ. สายงานแพทย์ หรือ ทันดแพทย์)

| 10 แบบประเมินดุณลักษณะของบุคคล                        | SV.     |
|-------------------------------------------------------|---------|
| 11 ปก แบบประเมินบุคคลและผลงาน                         | - dhing |
| 12 ปก แบบประเมินบุคคลและผลงาน (รับเงินประจำตำแหน่ง)   | E       |
| 13 ปก ข้อเสนอแนวคิด                                   |         |
| 14 ปก ข้อเสนอแนวคิด (รับเงินประจำตำแหน่ง)             |         |
| 15 แบบประเมินบุคคลและประเมินผลงาน                     |         |
| 16 แบบฟอร์มและศาอธิบาย แบบประเมินบุคคลและประเมินผลงาน |         |
| 17 แบบฟอร์มและศาอธิบาย ข้อเสนอแนวคิด                  |         |
|                                                       |         |

หรือดาวน์โหลดแบบฟอร์มการประเมินบุคคลได้จากระบบ INTRANET โรงพยาบาลสวนปรุง หัวข้อ "หน่วยงานภายใน" คลิกเลือก "กลุ่มงานทรัพยากรบุคคล"

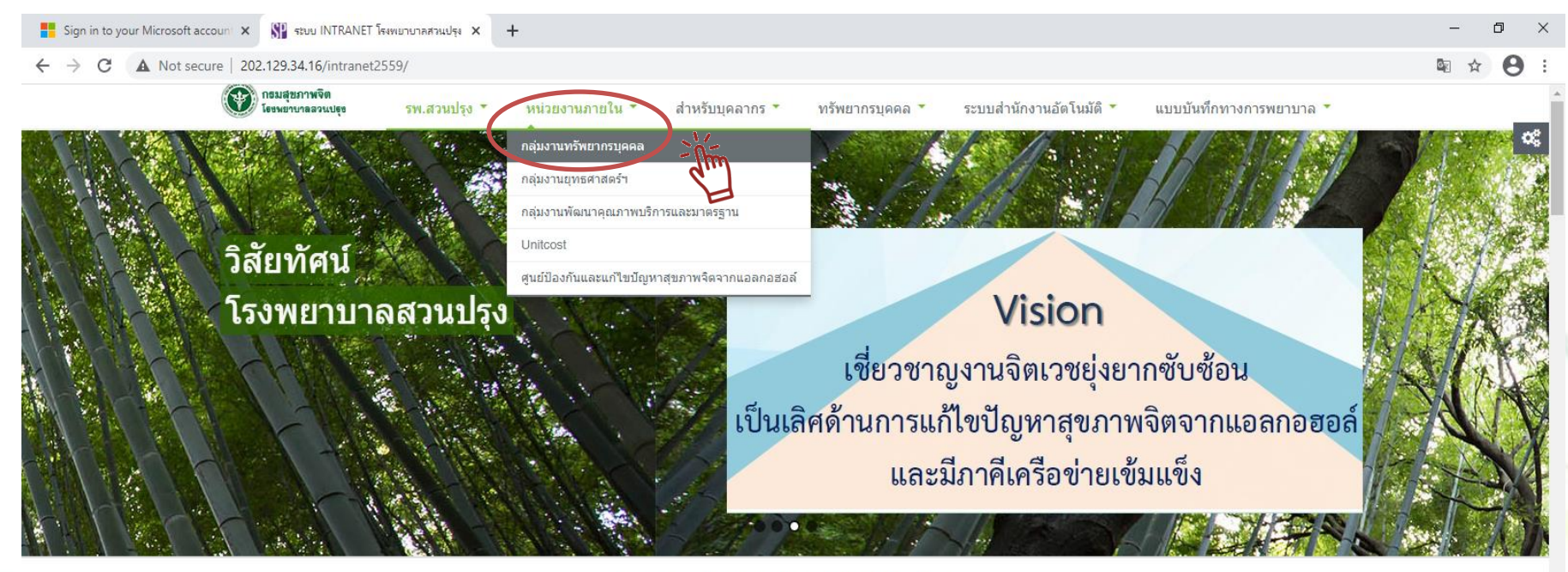

แบบรายงานตนเองในสถานการณ์การแพร่ระบาดโรค COVID-19

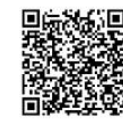

หรือคลิกเพื่อท่าแบบรายงาน

## คลิกเลือก หรือ สแกน QR.Code เพื่อดาวน์โหลดเอกสาร แบบประเมินชำนาญการพิเศษ/ชำนาญการ/ขอรับเงินประจำตำแหน่ง

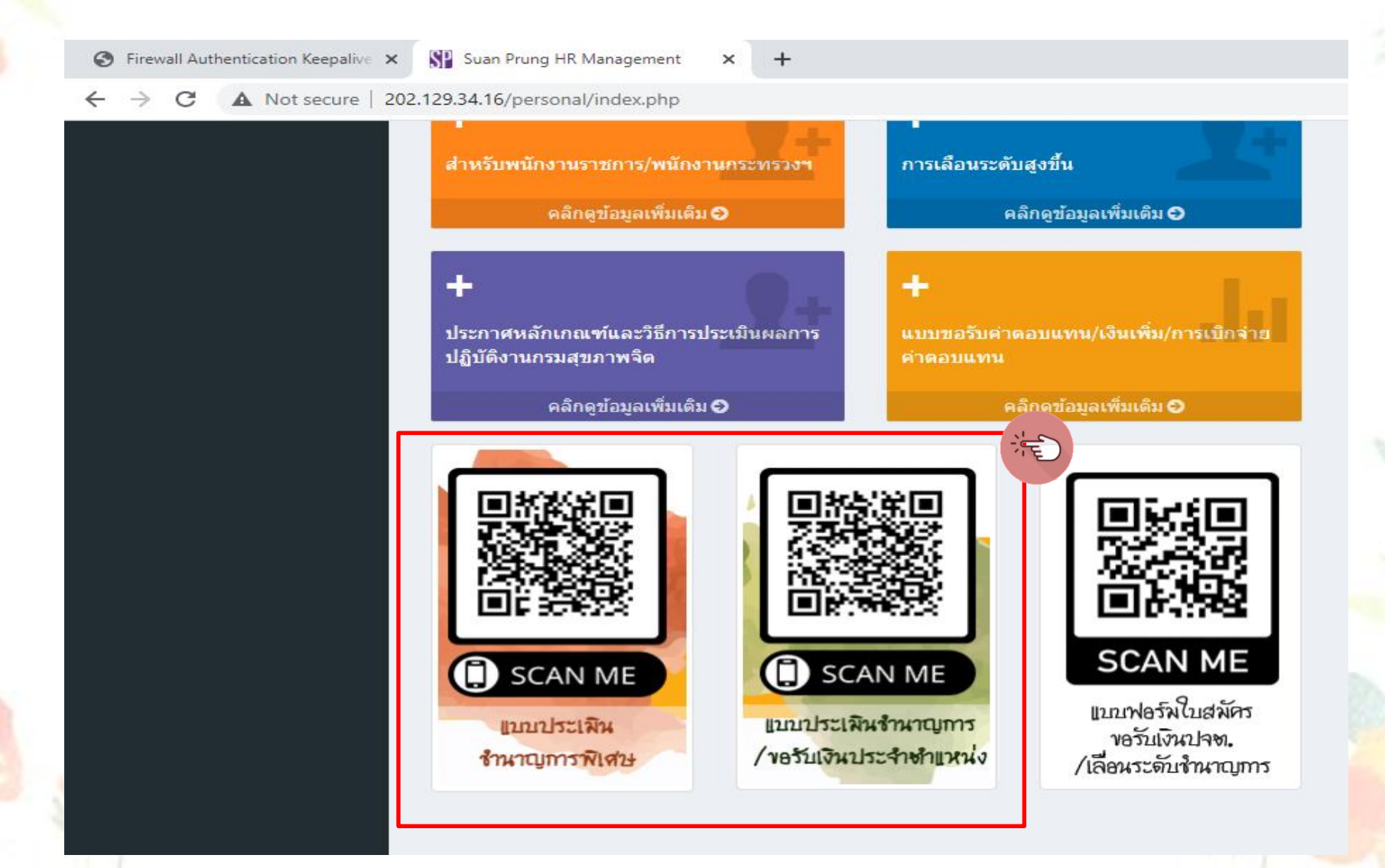

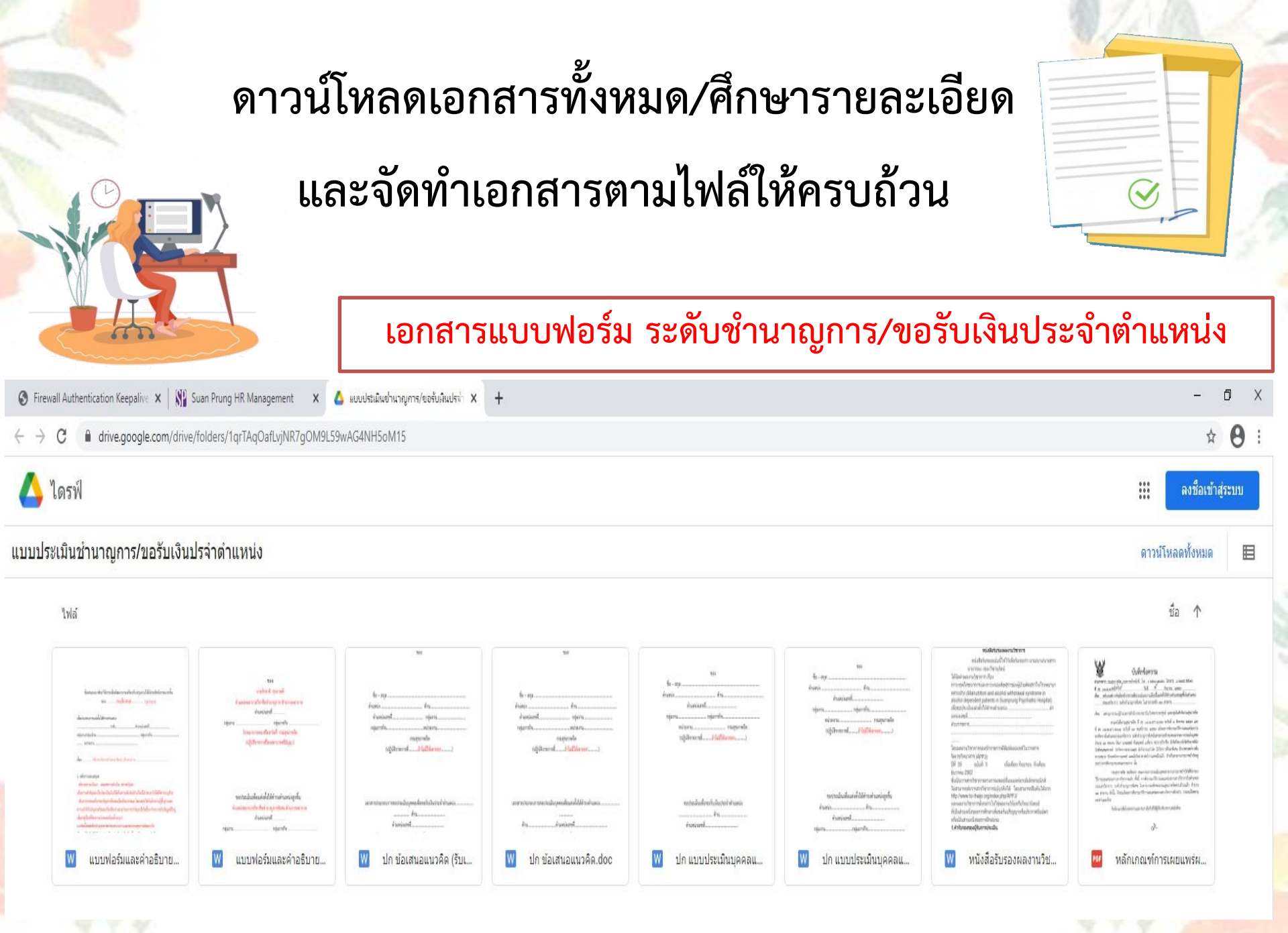

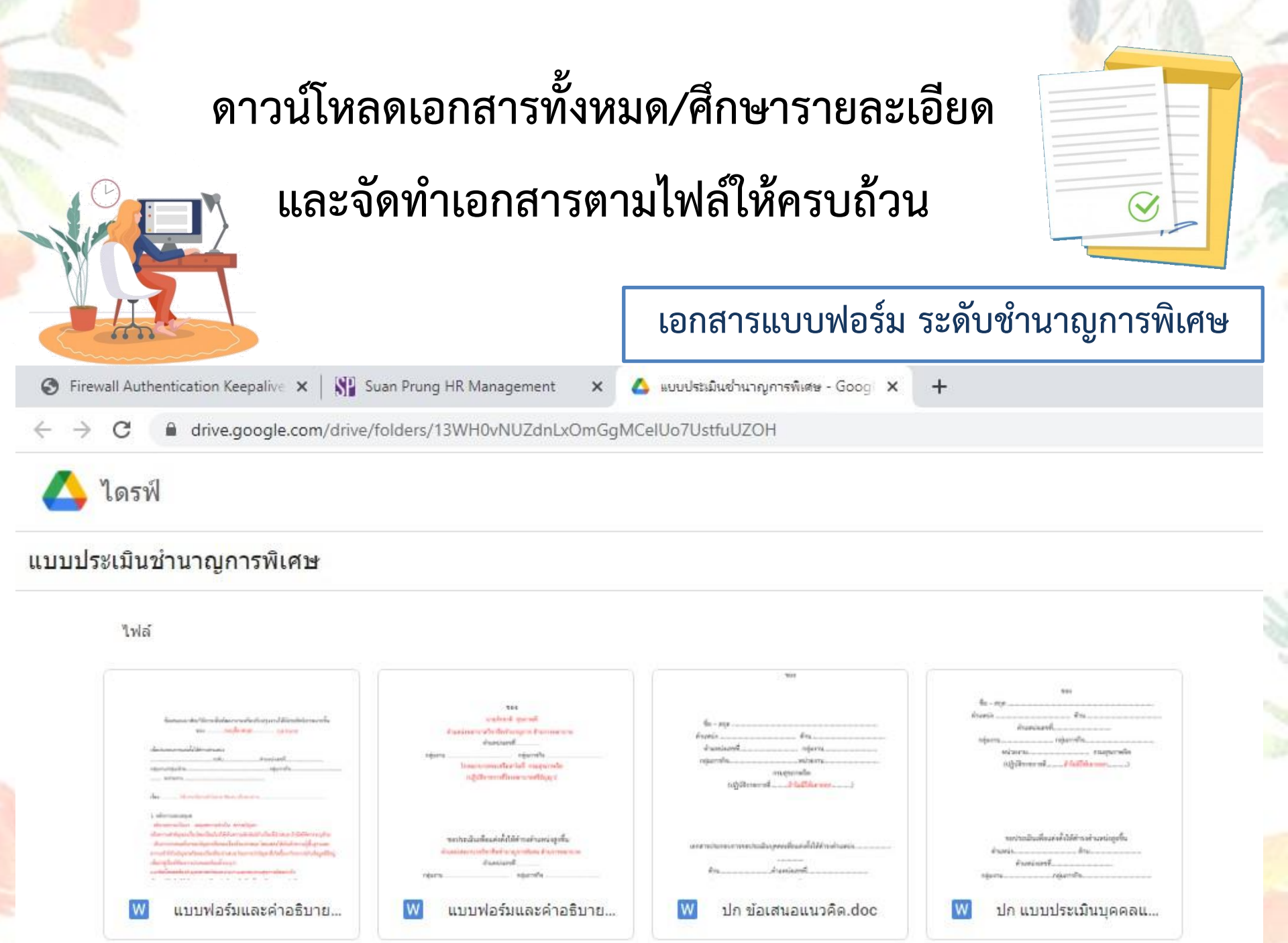

## ขั้นตอนที่ 3

เมื่อจัดทำผลงานเสร็จแล้ว ให้จัดส่งให้กลุ่มงานทรัพยากรบุคคล <mark>จำนวน 1 ชุด</mark> เพื่อตรวจสอบรายละเอียด ดังนี้

- 1. แบบประเมินบุคคลและประเมินผลงาน
- 2. รูปเล่มผลงานทางวิชาการ (กรณีศึกษา)
- 3. ข้อเสนอแนวคิดฯ

เมื่อกลุ่มงานทรัพยากรบุคคลตรวจสอบความถูกต้องแล้ว จะเสนอ ผู้บังคับบัญชา และผู้อำนวยการโรงพยาบาลลงนามตามลำดับ เมื่อลงนาม เรียบร้อยแล้วจะแจ้งให้เจ้าของผลงานนำไปทำสำเนามาส่งกลุ่มงานทรัพยากร บุคคล เพื่อส่งให้กองบริหารทรัพยากรบุคคล กรมสุขภาพจิตต่อไป

### รายละเอียดการจัดทำรูปเล่ม

 แบบประเมินบุคคลและประเมินผลงาน เข้าเล่มด้วยสันรูด หรือรูปแบบอื่นๆ ลายเซ็นต์จริง จำนวน 1 ชุด สำเนาจำนวน 4 ชุด รวมทั้งหมด 5 ชุด

 รูปเล่มผลงานทางวิชาการ (กรณีศึกษา) เข้าเล่มด้วยสันรูด หรือรูปแบบอื่นๆ จำนวน 5 เล่ม

3. ข้อเสนอแนวคิดฯ เข้าเล่มด้วยสันรูด หรือรูปแบบอื่นๆ
 จำนวน 5 เล่ม

<u>หมายเหตุ</u> : ยกเว้นตำแหน่งพยาบาลวิชาชีพ ฉบับจริง 1 ชุด สำเนาจำนวน 5 ชุด รวมทั้งหมด จำนวน 6 ชุด

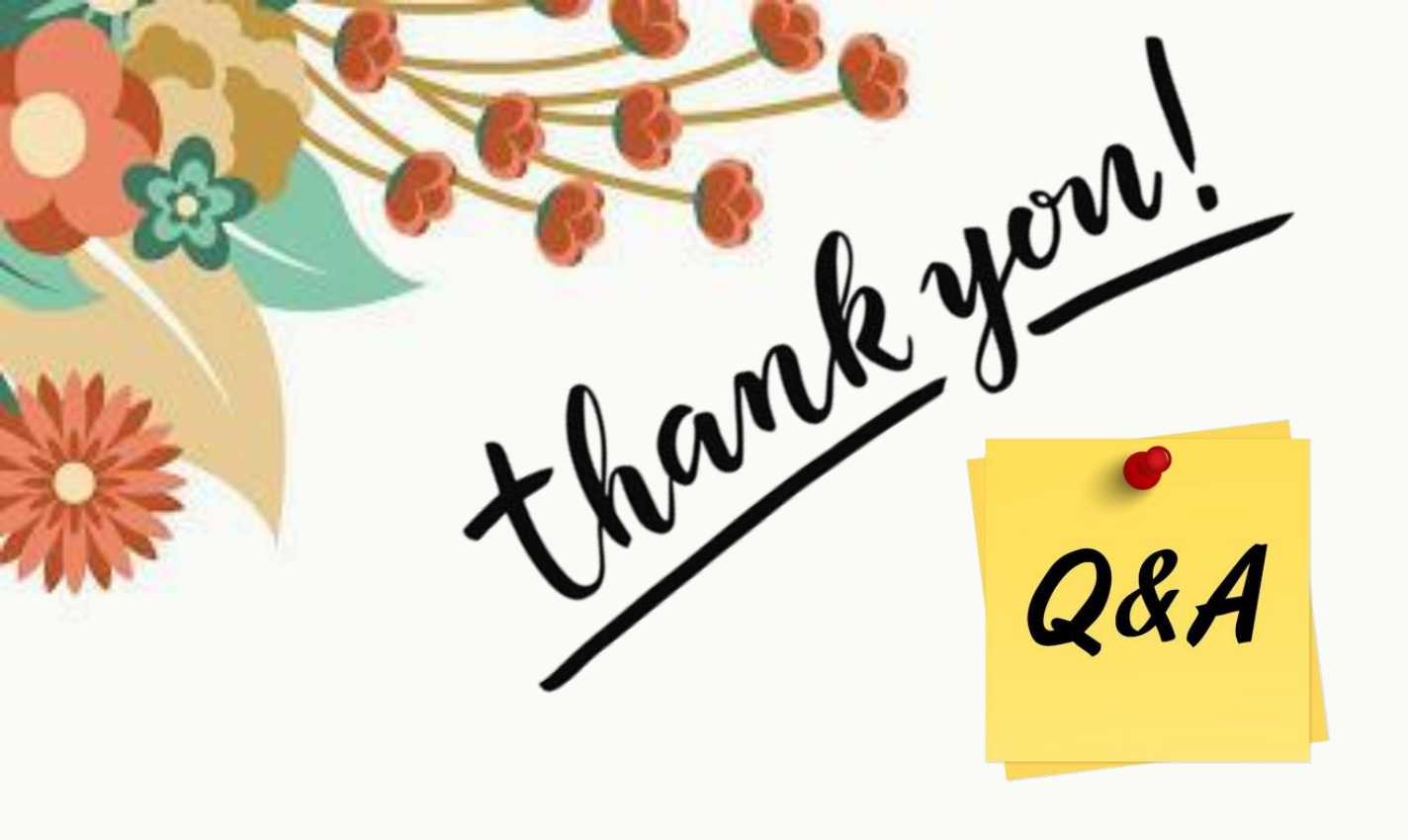

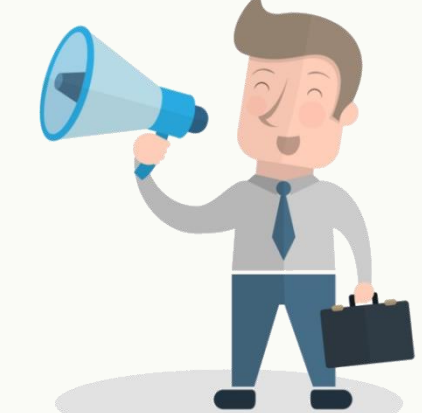

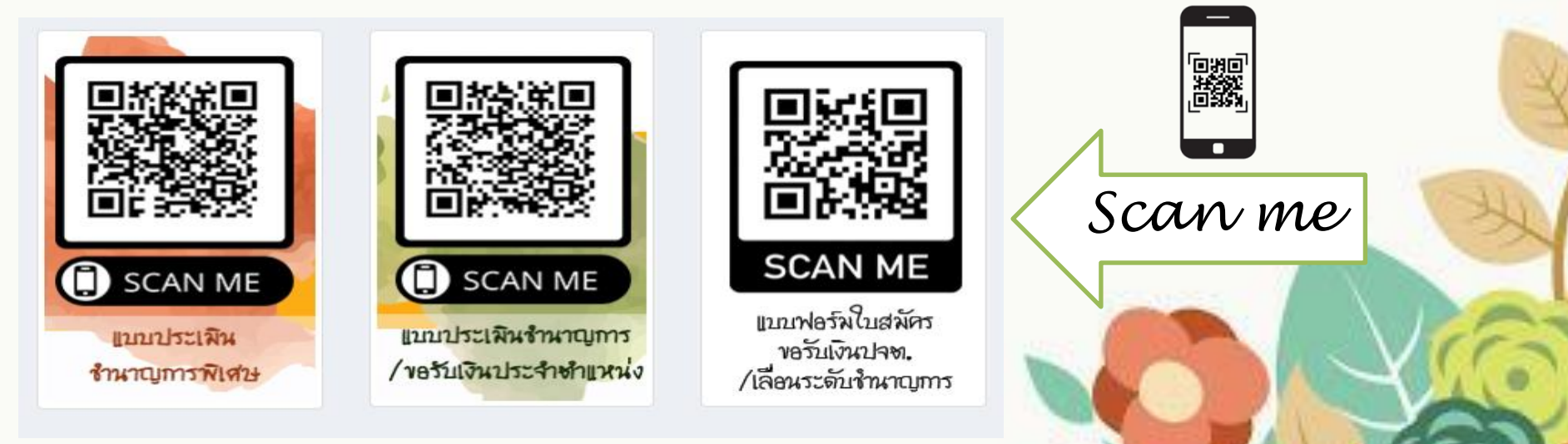